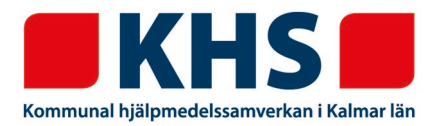

För att registrera ett konsulentärende i webSESAM börjar du med att skapa en arbetsorder via menyn *Arbetsorder* i navigeringen till höger.

Blanketter som eventuellt ska bifogas finns på hemsidan <u>www.kalmar.se/khs</u> under Förskrivare – Blanketter.

- 1. Fyll i patientens personnummer.
- 2. Skriv under *Benämning* vad ärendet gäller t.ex. sittkonferens eller elrullstolsutprovning.
- 3. Under *Typ av åtgärd* väljer du Konsulentärende.

| Spara ändringarna Radera Ve | rkställ          |                |                                         |
|-----------------------------|------------------|----------------|-----------------------------------------|
| Patient •                   |                  |                |                                         |
| Kontakta förskrivare        |                  | •              |                                         |
| Kund/leveransadress         | 881 Nybro Kommun | Y              |                                         |
| Artikel                     |                  | Benämning      | Sittkonferens                           |
| Individ                     |                  | Typ av åtgärd  | Konsulentärende <                       |
| Aktivitetsprioritet         | 2 Normal 🔹       |                |                                         |
|                             |                  | Tjänsteprodukt | t 34048 Tjänsteprodukt för utprovning 🔻 |
| ±K                          |                  |                |                                         |

- 4. Klicka på + för att öppna upp Adressuppgift.
- 5. Under Adressuppgift markerar du Hjälpmedel lämnas till HMC.

| Hämtas för åtgärd          |    |
|----------------------------|----|
| Utföres på plats           |    |
| Hjälpmedel lämnas till HMC | •K |

- 6. Under *Felbeskrivning* skriver du vad det gäller t.ex. sittkonferens eller elrullstolsutprovning.
- 7. Under *Bifoga fil* klickar du på *Bläddra* och söker fram det/de dokument du vill skicka med. Bifoga aktuell blankett. Klicka på *Lägg till* så bifogas filen till arbetsordern.

| Felbeskrivning                         |                                 |                              |        |
|----------------------------------------|---------------------------------|------------------------------|--------|
| Test arbetsorder för konsulentärenden. |                                 |                              |        |
| Kommentar                              |                                 |                              |        |
| Bifoga fil Bläddra Lägg till           | 1                               |                              |        |
| Bifogas e-post utanför Sesam 🗌         |                                 |                              |        |
| Filnamn                                | Bilaga                          | Bifogas e-post utanför Sesam | Radera |
| Anmälan till sittkonferens test        | Anmälan till sittkonferens test |                              | ×      |

Vill du radera en bifogad fil klickar du på det röda krysset till höger.

KHS (Kommunal hjälpmedelssamverkan i Kalmar län) Franska vägen 10 393 56 Kalmar Tel 0480-45 00 00 vx khs@kalmar.se www.kalmar.se/khs Besöksadress Kalmar Franska vägen 10 Besöksadress Västervik Timmergatan 2B 8. Tryck på Verkställ för att skicka arbetsordern och du får då upp ditt arbetsordernummer.

| Spara ändringarna          | lringarna Radera |     | Verkställ |  |
|----------------------------|------------------|-----|-----------|--|
| Din arbetsorder är nu      | u registrera     | ad. |           |  |
| Arbetsordernr: <u>1650</u> | 00001            |     |           |  |